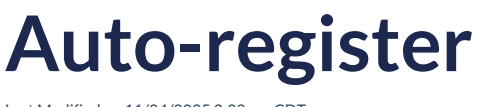

Last Modified on 11/04/2025 2:32 pm CDT

Leer artículo en español

## If you already have a username and password, you can skip this step.

It is very important to register on the Richmond Learning Platform to have access to all the teaching tools  $\odot$ !

- ✓ Enter tohttps://richmondlp.com/
- ✓ Click on "Login/Register"
- Click on "Register"

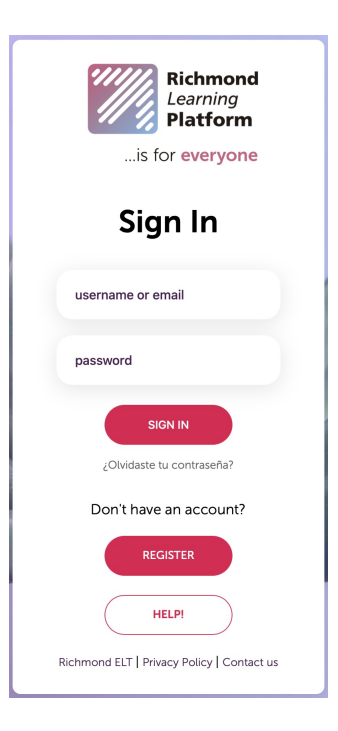

✓ Select "I am a teacher"

| LANGUAG | E                        |  |
|---------|--------------------------|--|
| English | Θ                        |  |
|         | LAM A TEACHER            |  |
|         | TAMATEACHER              |  |
|         | I AM A STUDENT           |  |
|         | Already have an account? |  |
|         |                          |  |

## Find your Educational Institution

- 1. Write in the search engine the name of the Educational Institution where you work and select it
- 2. Click on "Next" and then click on "Close"

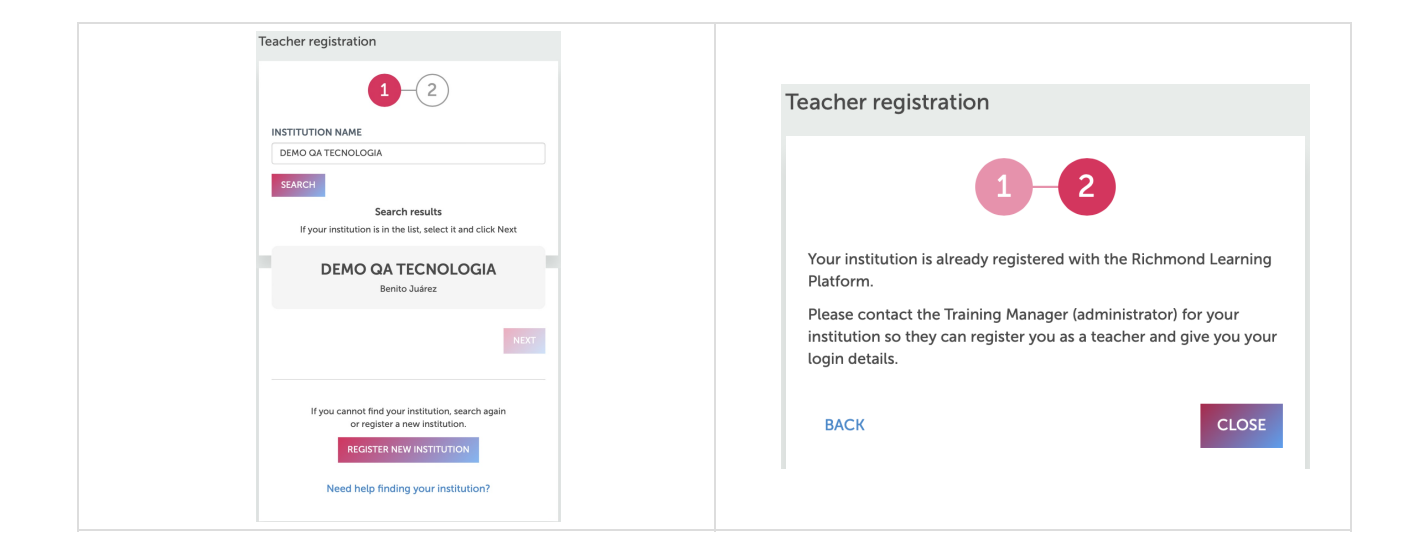

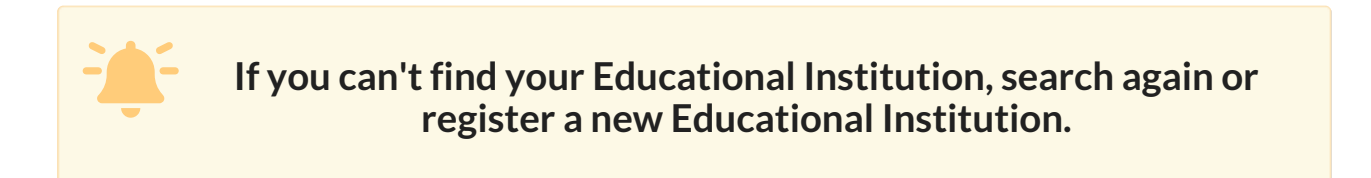